# Spirometry

# HOW TO INSTALL SPIROMETER

 \*\*Before install the Nasiff CardioCard products and the make sure you turn of your security, fire wall real-time protection
 \*\*Before connecting MiniSpir to a PC, the software must be on the PC in order to interface it with the device
 \*\*If your IT Department is changes on your make sure they inform you ‡ hen they are CardioCard completely to make sure

- Insert the Nasiff Cardio Card CD
- Open up the program
- Go to the folder called SpiroMirInstall
- Click on setup.exe
- Click on Run

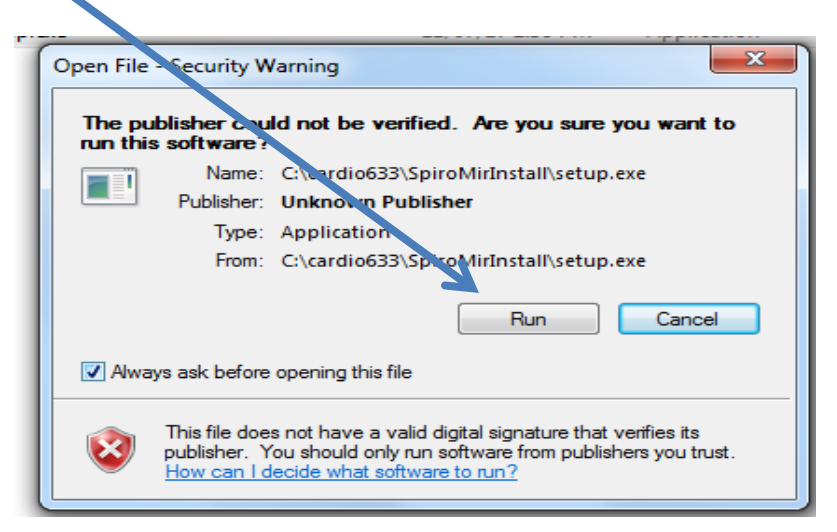

# **INSTALLING SPIROMETER**

**Á Select English then "OK"** 

.

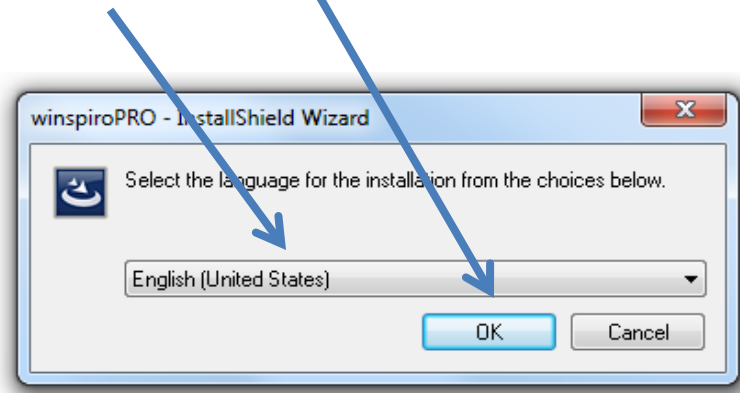

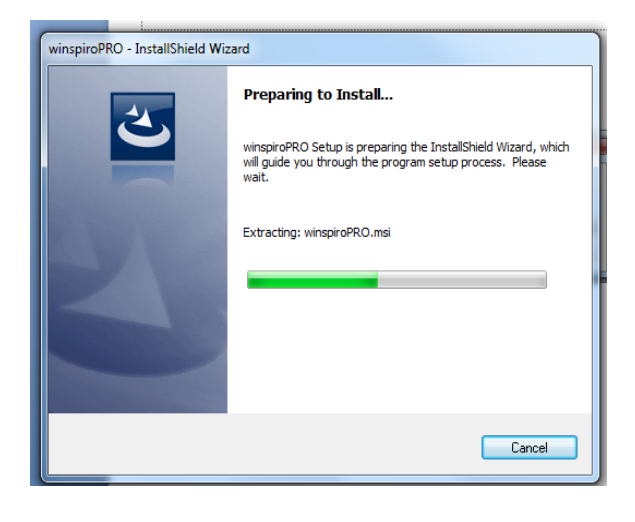

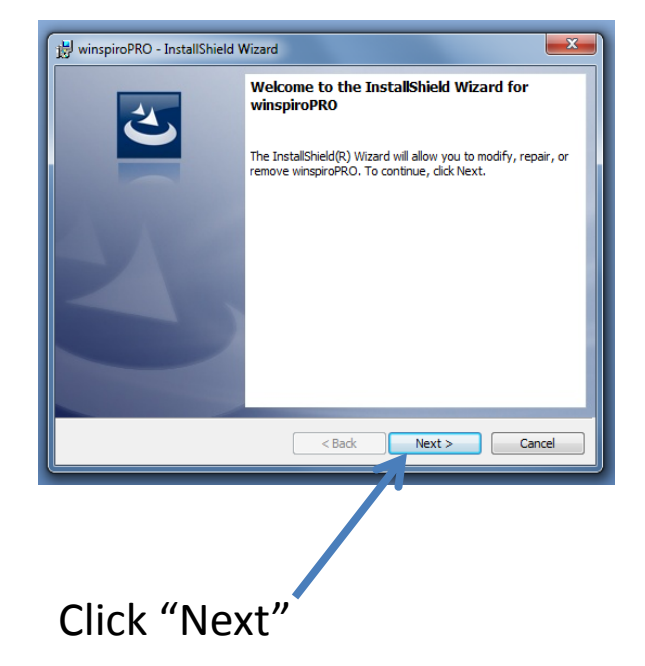

# `@/ou° 0002/8 oh@e∖U-u-k`

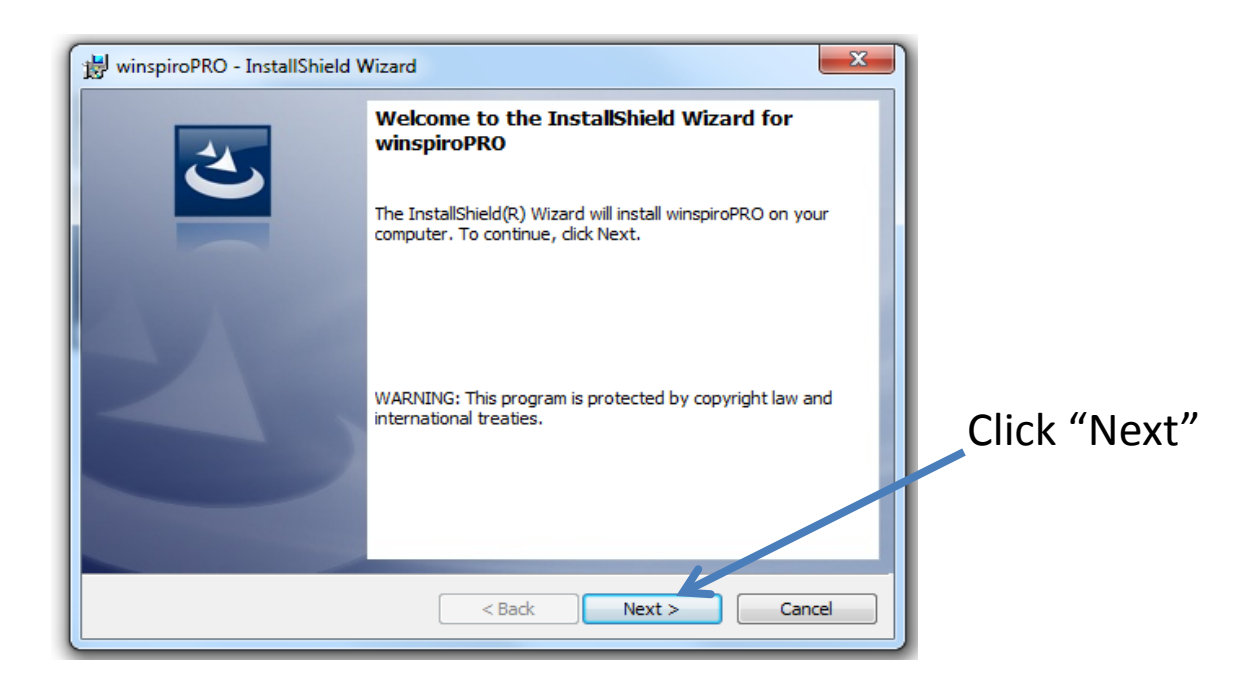

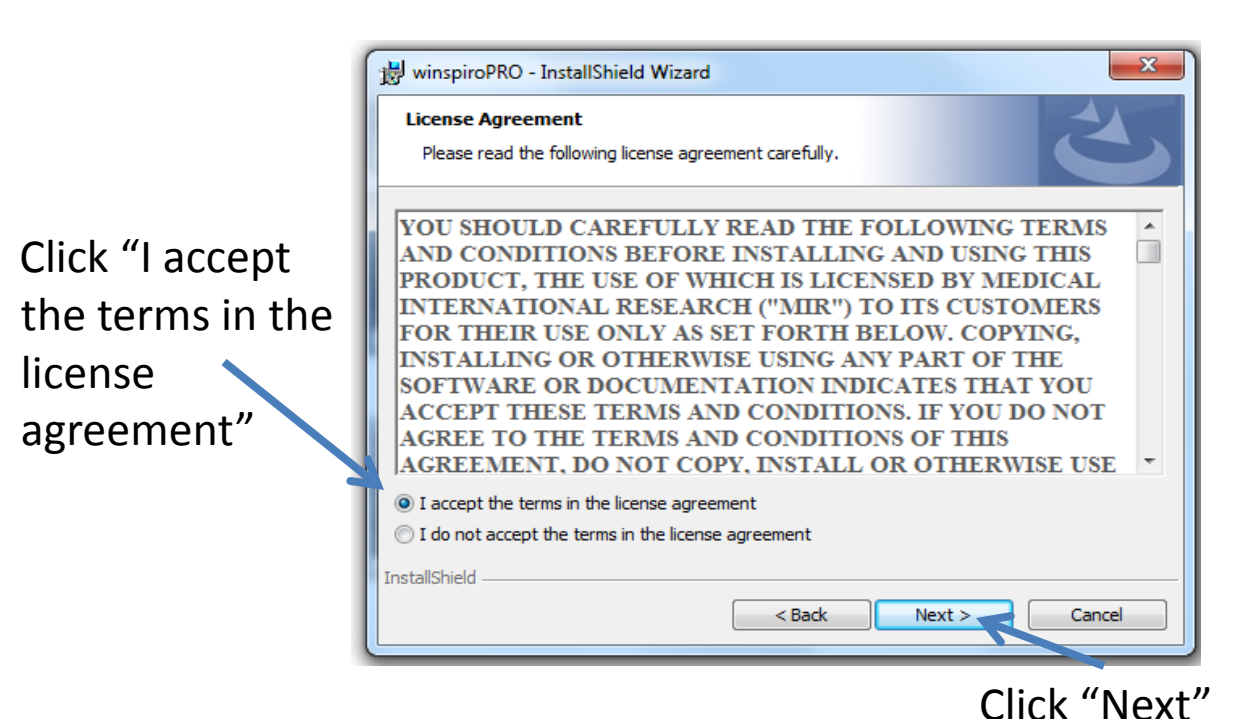

# @/ou°00@/8`oh@k\U-u-k`

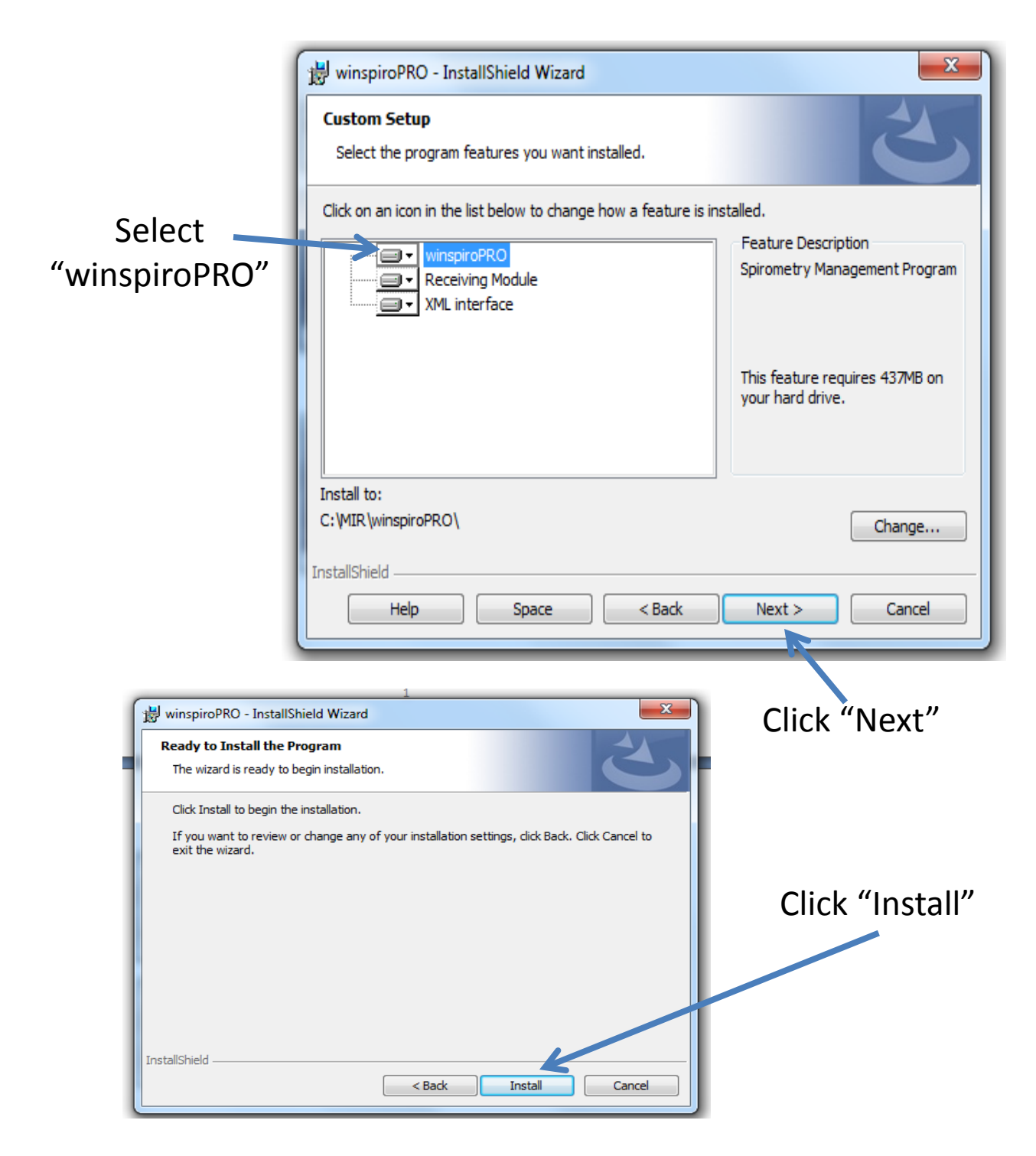

# @/ou° 0002/8 on @ \ U - u- k

| 🚽 winspirol            | RO - InstallShield Wizard                                                                       |  |  |  |  |
|------------------------|-------------------------------------------------------------------------------------------------|--|--|--|--|
| Installing<br>The prog | winspiroPRO<br>ram features you selected are being installed.                                   |  |  |  |  |
| 17                     | Please wait while the InstallShield Wizard installs winspiroPRO. This may take several minutes. |  |  |  |  |
|                        | Status:                                                                                         |  |  |  |  |
|                        |                                                                                                 |  |  |  |  |
|                        |                                                                                                 |  |  |  |  |
|                        |                                                                                                 |  |  |  |  |
|                        |                                                                                                 |  |  |  |  |
| InstallShield –        |                                                                                                 |  |  |  |  |
|                        | < Back Next > Cancel                                                                            |  |  |  |  |

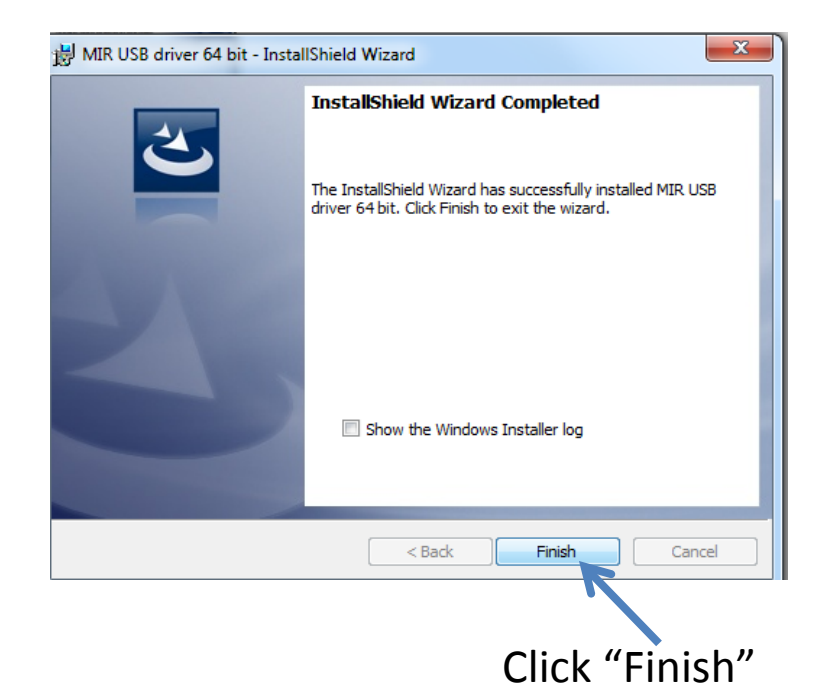

# @/ou°00@/8<sup>·</sup>oh@{\U-u-k<sup>·</sup>

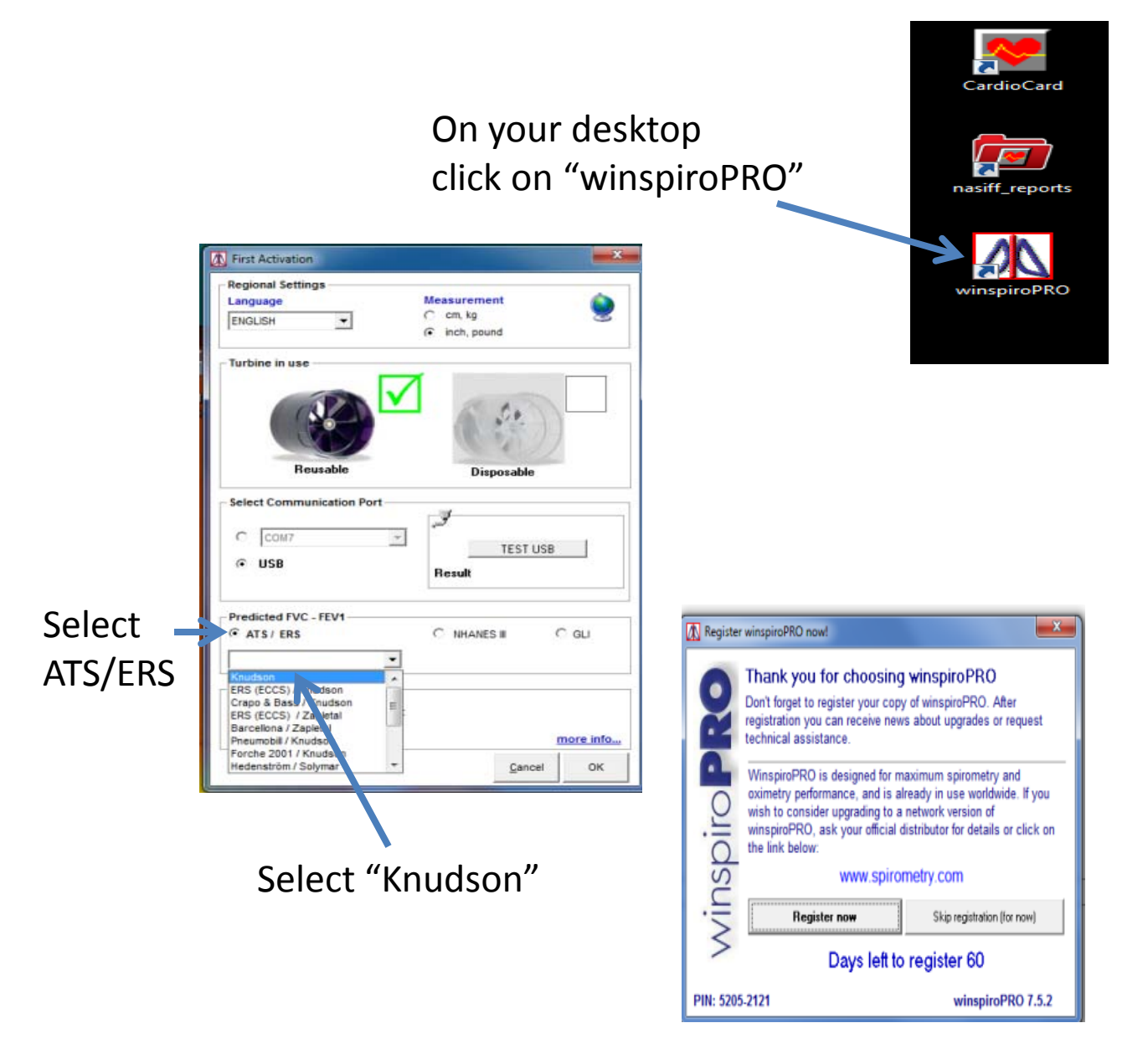

Make sure to Register

# @/ou°00@/8<sup>·</sup>oh@{\U-u-k<sup>·</sup>

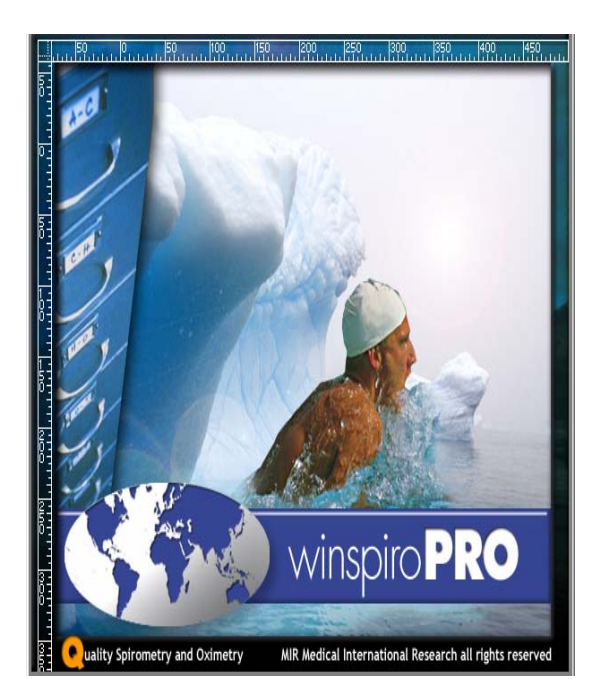

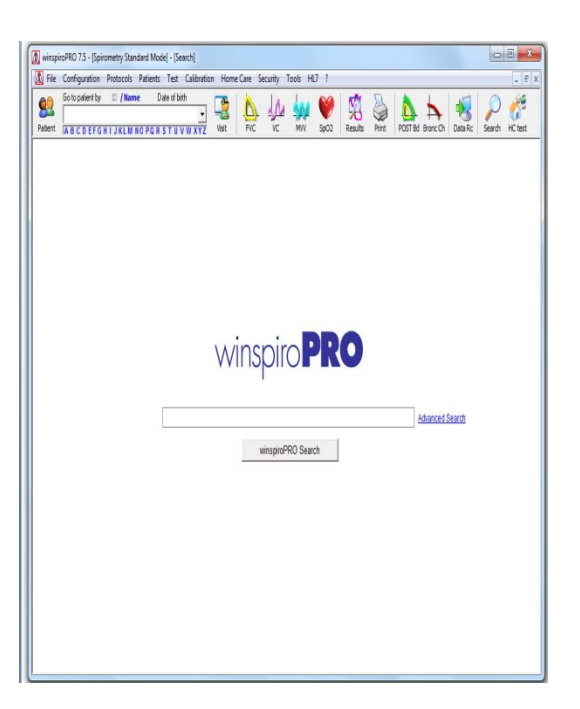

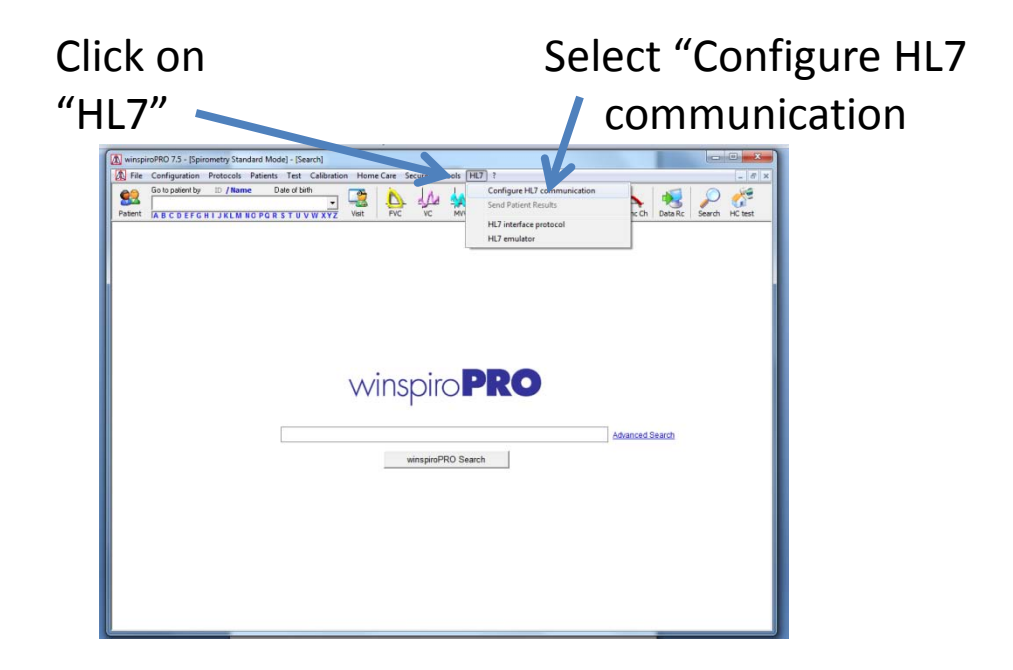

#### @/ou°00@/8°oh@{\U-u-k°

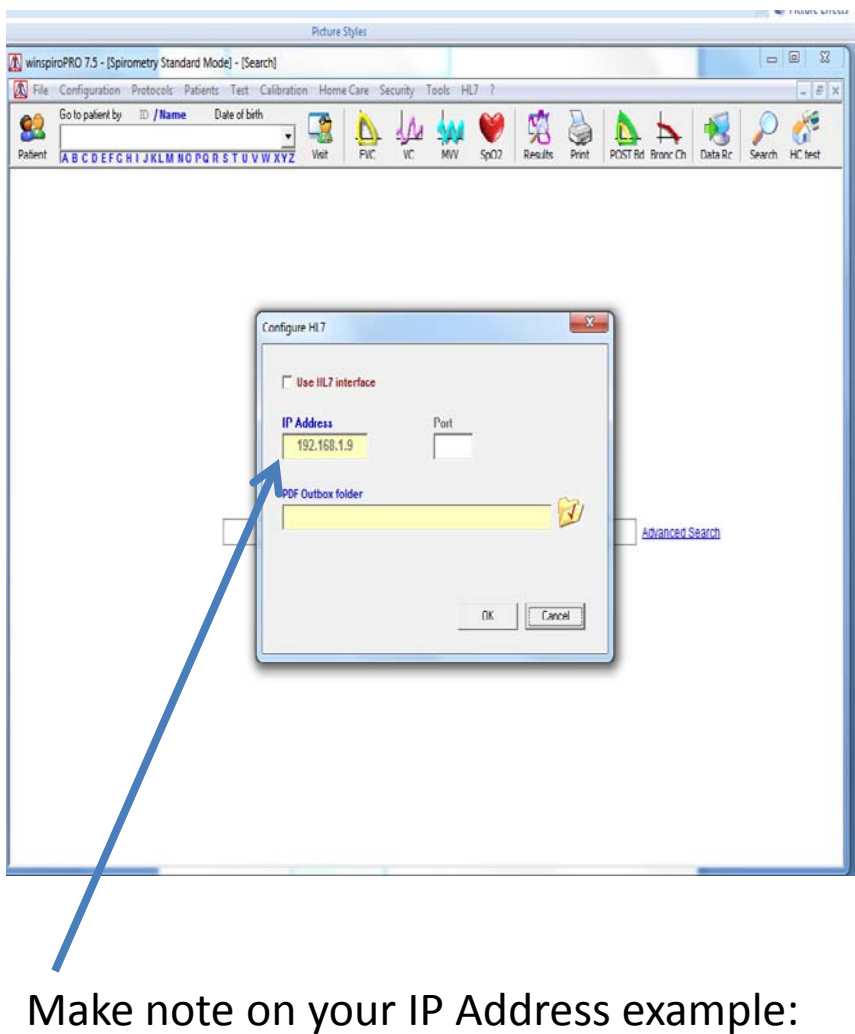

192.168.1.9 will need this to put in the Nasiff CardioCard Program.

# @/ou°00@/8<sup>·</sup>oh@r\U-u-k<sup>·</sup>

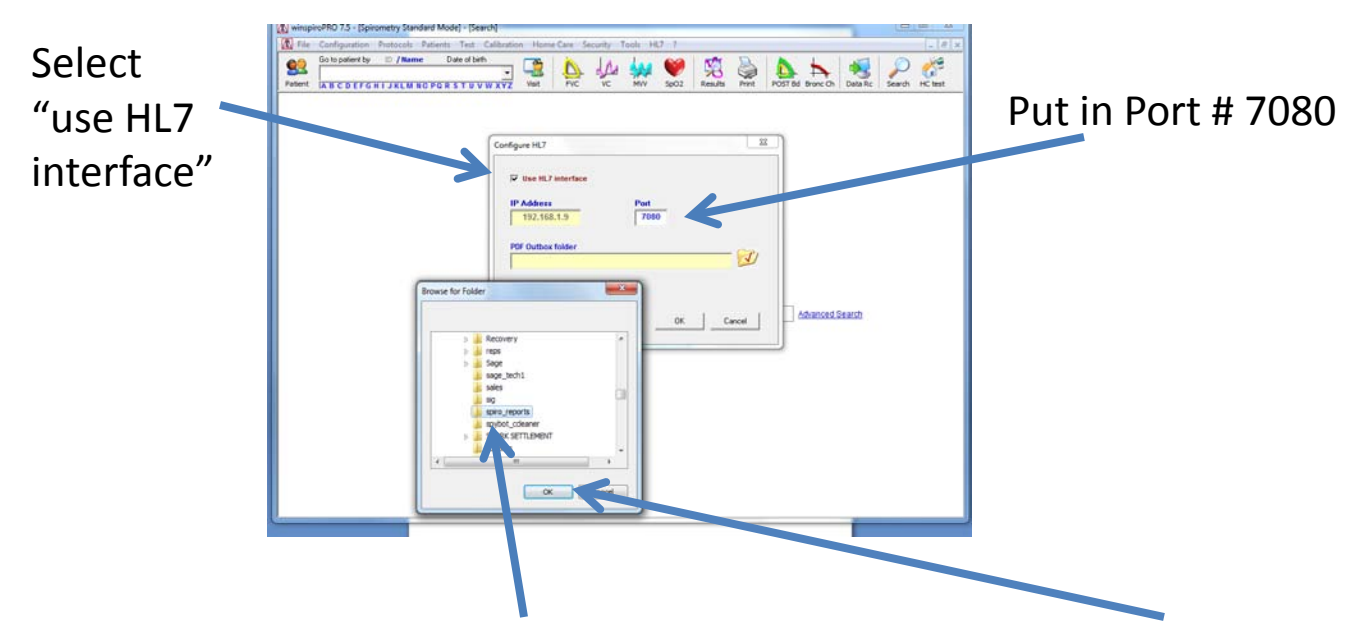

Browse to your "C" Drive and select "spiro\_reports" then Click"OK"

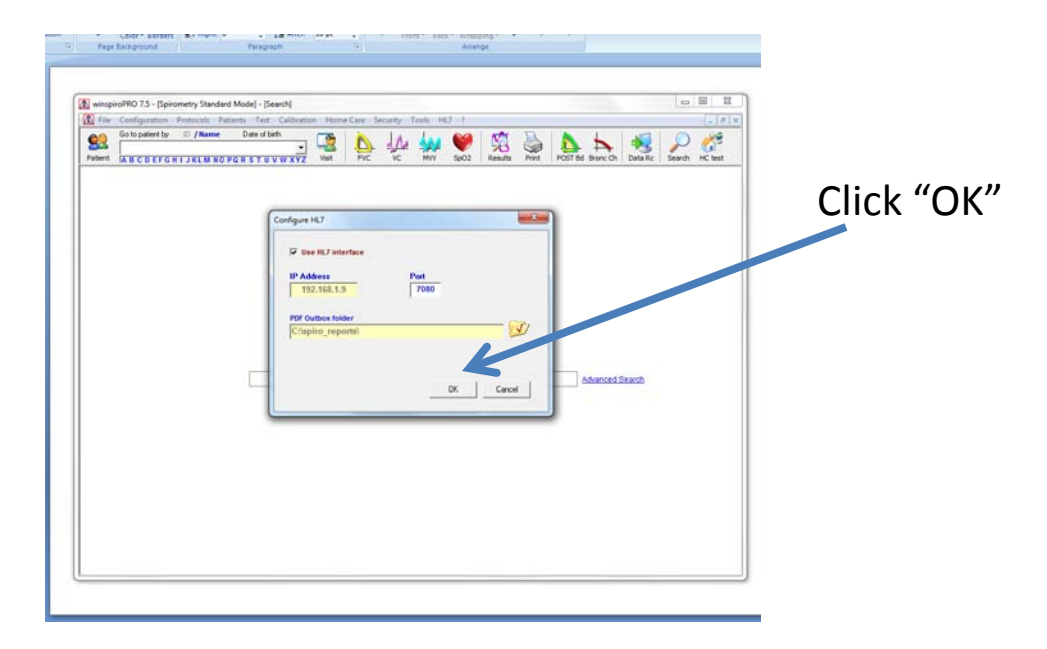

# @/ou°00@/8<sup>·</sup>oh@r\U-u-k<sup>·</sup>

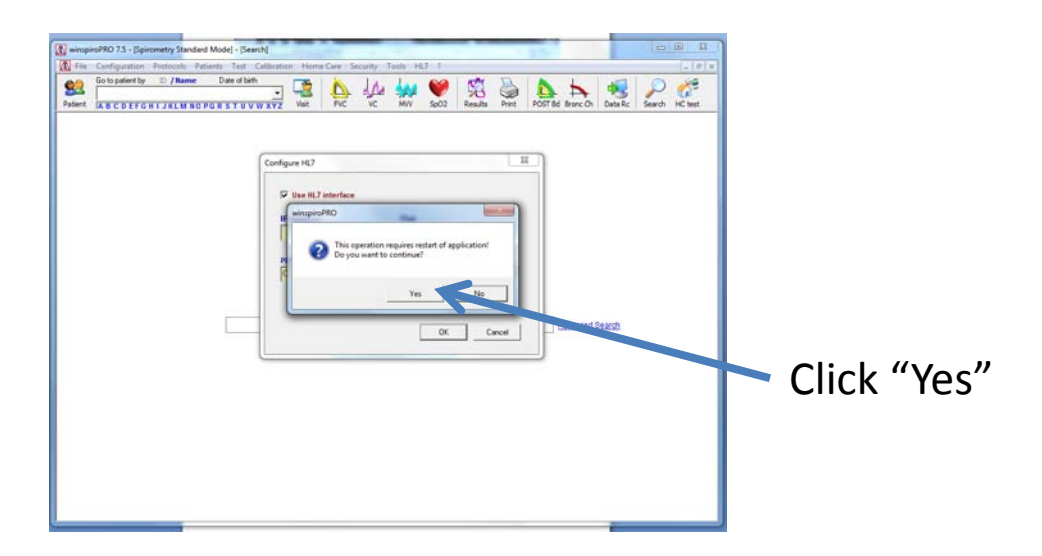

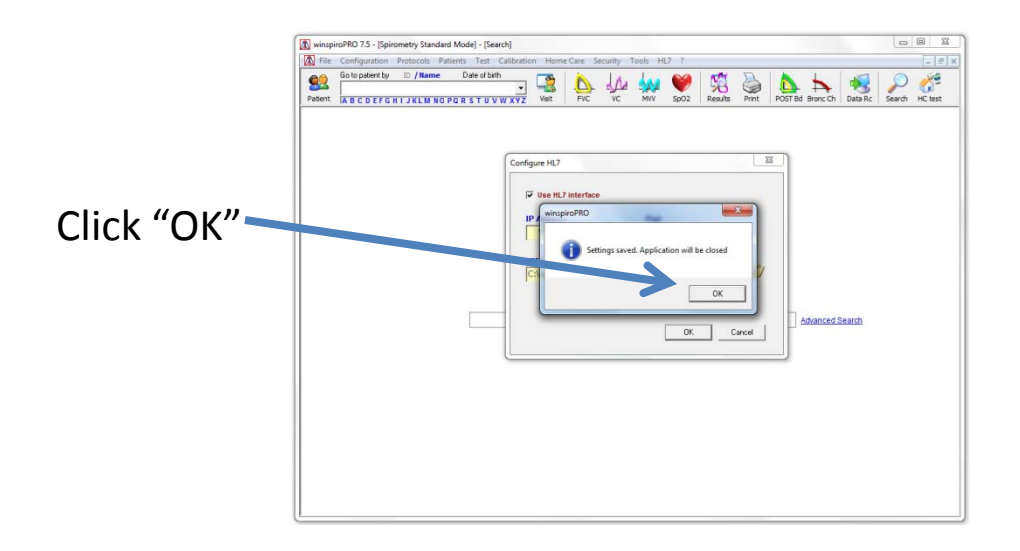

# @/ou°00@/8<sup>:</sup>oh@r\U-u-k<sup>:</sup>

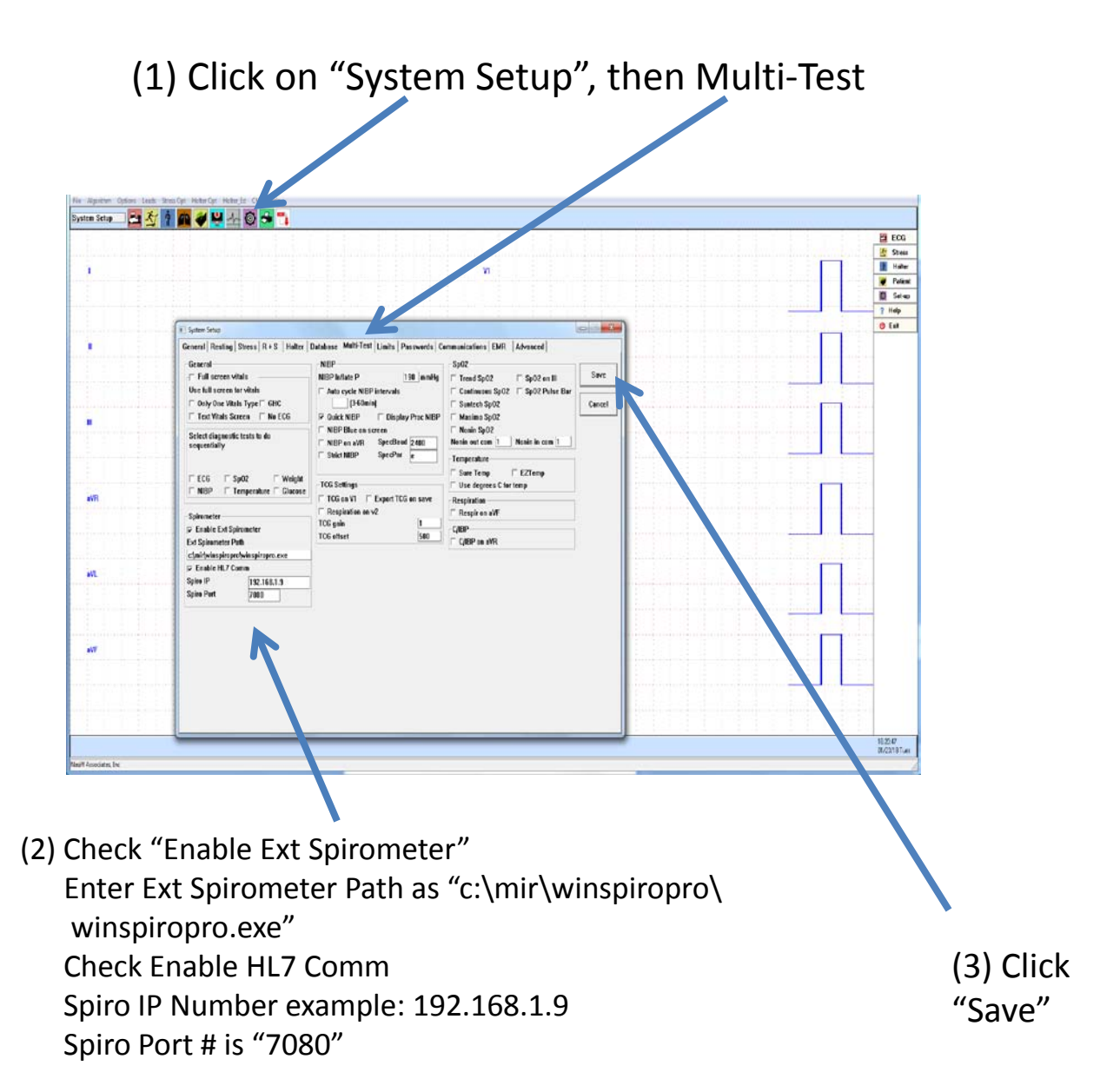

(4) Plug the USB cable of the spirometer into your computer. When initially making a connection, the PC will either make an automatic driver installation or request some information.

# @/ou°00@/8<sup>·</sup>oh@k\U-u-k<sup>·</sup>

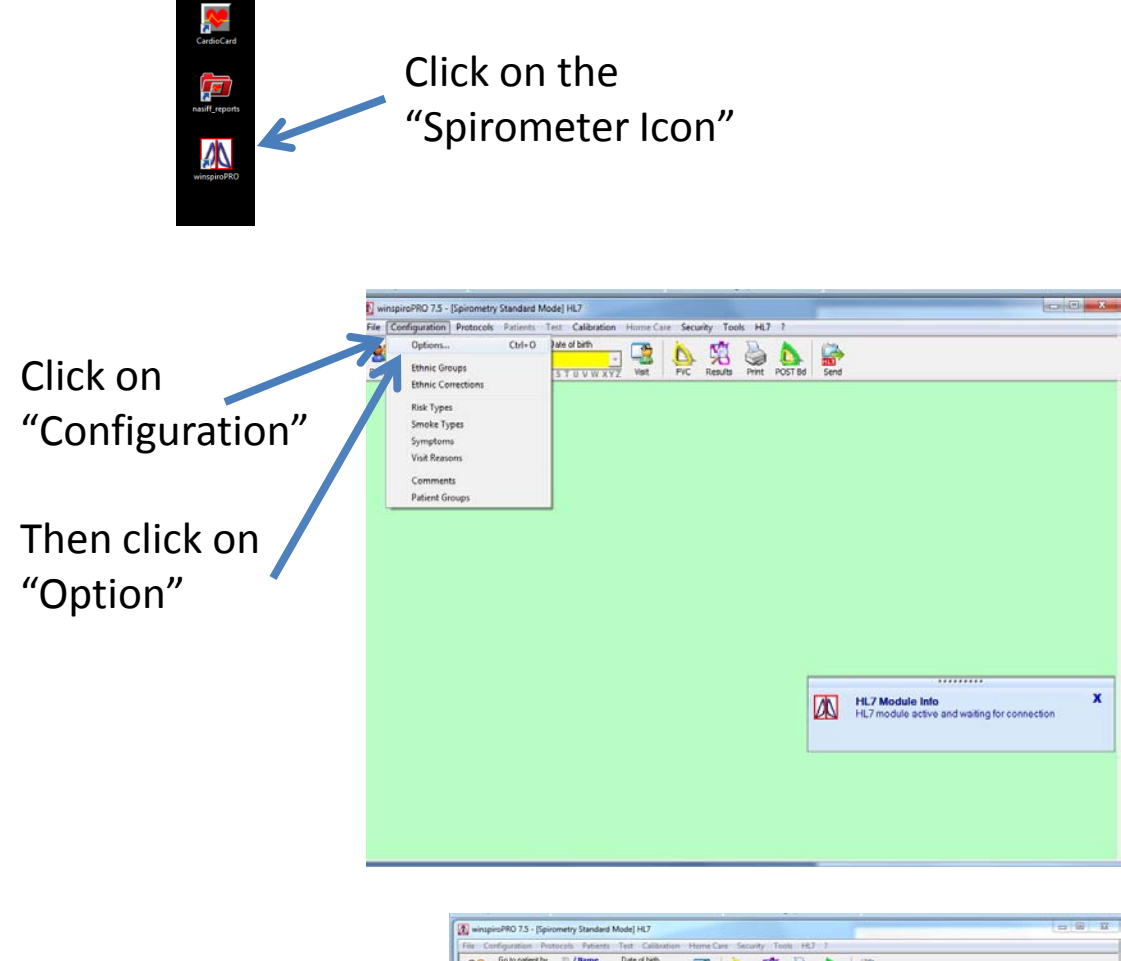

Under the General tab make sure language is correct, measurement is inch, pound is selected. Make sure Under Turbine in use is correct

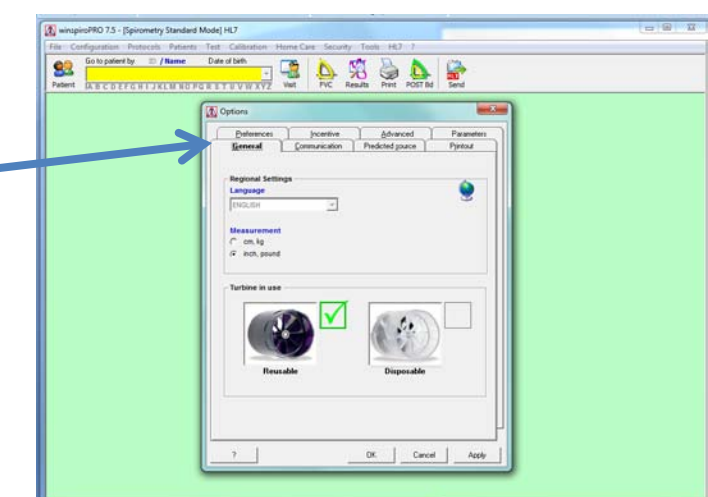

# @/ou°00@/8<sup>·</sup>oh@r\U-u-k<sup>·</sup>

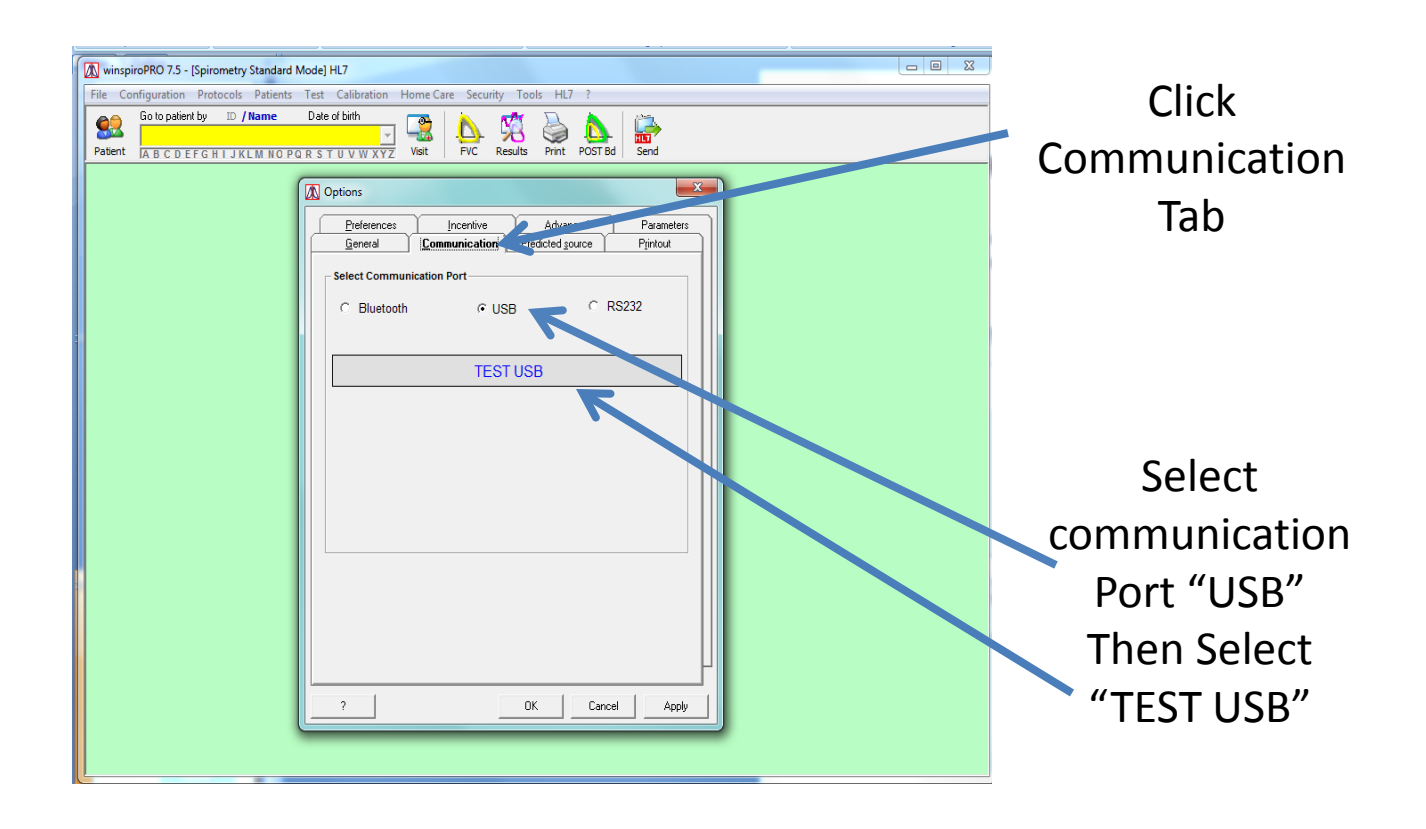

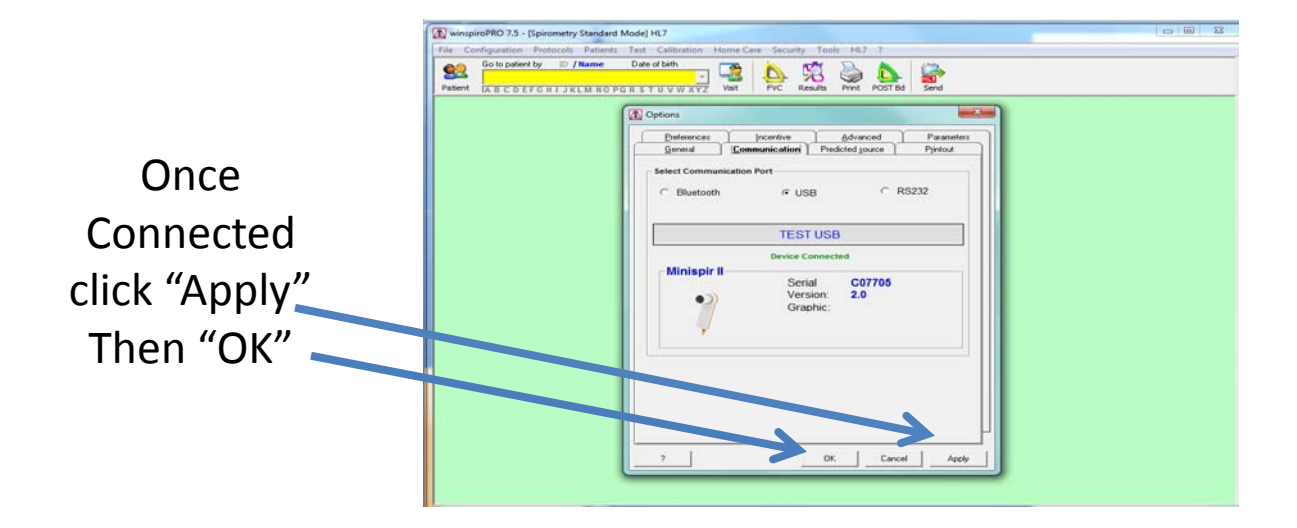

#### **SPIROMETRY TEST**

The device must only be used by qualified personnel with complete knowledge of spirometry; this is important for the correct execution of the tests, for the acceptability of measured parameters as well as for the correct interpretation of results.

For correctly carrying out a spirometry test, it is strongly recommended to carefully follow the instructions as described below.

Insert the mouthpiece supplied into the hollow part of the turbine by at least 0.5 cm.

Fit the nose clip onto the nose of the subject to ensure that air cannot escape through the nostrils.

Hold **MiniSpir** in one hand as you would a cell phone. The side with the **ID** label should be in the hand of the user.

Insert the mouthpiece well into the mouth beyond the teeth, being carefully to ensure that air cannot escape from the sides of the mouth.

It is suggested to make testing in a standing position and during an expiration lean forward, in order to help the expiratory action with a compression of the abdomen.

#### WARNING

Do not touch the USB cable during a test to avoid interfering with the transfer of data to the PC or stopping a test too soon.

Please note it is indispensable for an accurate spirometry that all air must be expired from lungs. It is important to stress that the disposable mouthpiece and turbine must be changed at the end of each test.

After 6 seconds from the initial forced expiratory **MiniSpir** emits a continuous beep,. This is useful to the doctor to understand if the patient has reached the minimum expiry time pursuant to the requirements as set forth by the major international associations of pneumology.

## SPIROMETRY TEST

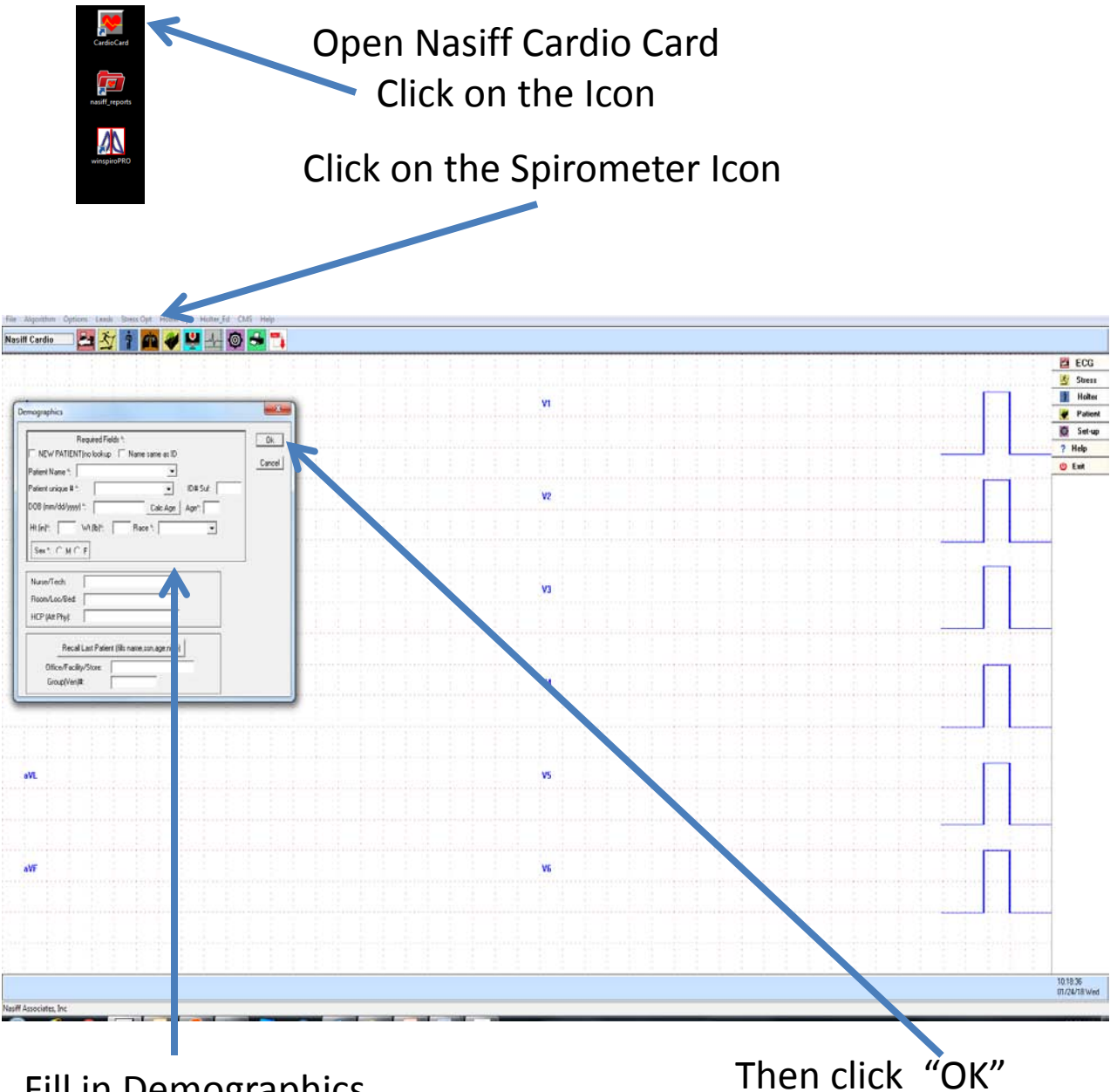

Fill in Demographics ( 8 Required Fields marked with \*)

#### START TEST

#### Click on "FVC" to start the test

| File       Configuration       Protocols       Patients       Test       Calibration       Home Care         Go to patient by       ID       / Name       Date of birth       ID       ID       <                                                                                                    | Curity     Loois     HL/       Image: Curity     FVC     Results       Print     POST Bd                                                                                                    |
|----------------------------------------------------------------------------------------------------|----------------------------------------------------------------------------------------------------|
| Image: Start [Space]       Image: Accept [Enter]         14       12         10       8         6       4 $32$ 9 $4$ 9 $52$ 9 $6$ 9 $6$ 9 $6$ 9 $6$ 9 $7$ $7$ $7$ $7$ $7$ $7$ $7$ $7$ $7$ $7$ $7$ $7$ $7$ $7$ $7$ $7$ $7$ $7$ $7$ $7$ $7$ $7$ $7$ $7$ $7$ $7$ $7$ $7$ $7$ $7$ $7$ $7$ $7$ $7$ $7$ $7$ $7$ $7$ $7$ $7$ $7$ $7$ $7$ $7$ $7$ $7$ $7$ $7$ $7$ </td <td>Image: stand building of the stand building of the stand</td> | Image: stand building of the stand building of the stand |

Then have the patient blow into the spirometer

#### HL7 SEND

#### When done with the test click "HL7 Send"

| Baseline         France, Spite         Spite         Spite | W         W         W | 2 EC<br>3 S<br>7 Kij<br>0 Fal<br>1 S<br>1 S<br>2 S<br>2 S<br>3 S<br>3 S<br>3 S<br>3 S<br>3 S<br>3 S<br>3 S<br>3 |
|----------------------------------------------------------------------------------------------------|----------------------------------------------------------------------------------------------------|----------------------------------------------------------------------------------------------------|
| w                                                                                                    |                                                                                                    |                                                                                                    |
|                                                                                                    |                                                                                                    | -1-1                                                                                                    |

## VIEWING THE SPIROMETER TEST

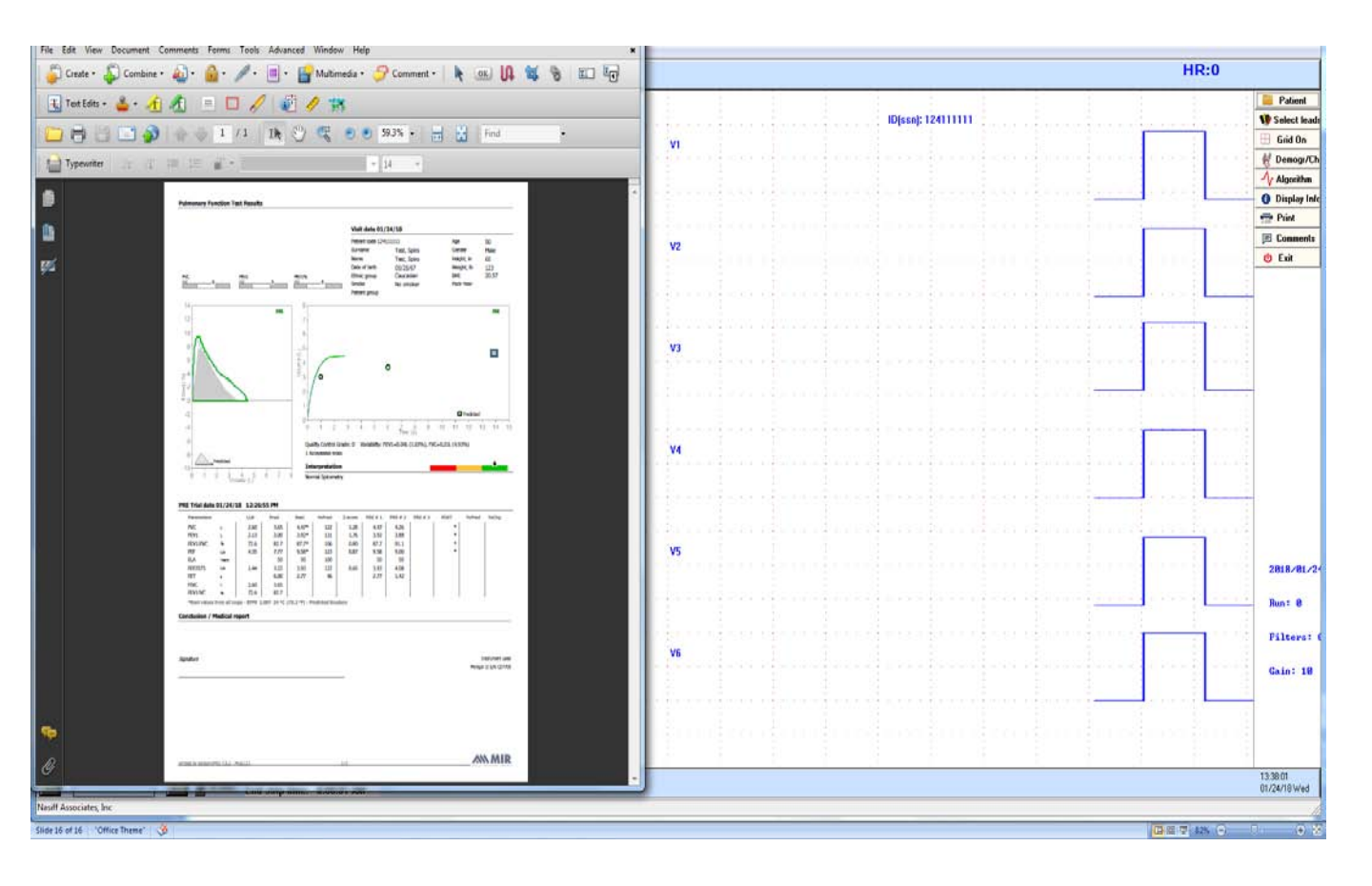